# **Images numériques : acquisition et retouche**

Il est conseillé de consulter en premier lieu le cours sur les images numériques.

### Scanner une image

Voir page 2.

Il faut faire attention à résolution (en dpi) couleurs type d'image scannée une photo imprimée requiert un détramage

## Retoucher une image : recadrer, redimensionner, teinte, couleur, luminosité

Editeurs gratuit en ligne (sur internet) <u>http://editor.pho.to/fr/edit/#</u> <u>https://www.befunky.com/features/photo-editor/</u>

simple, très pédagogique sophistiqué, calques

Editeur gratuit (et puissant)

#### GIMP

pour les petites retouches : rognage, recadrage, résolution : propriété de l'image taille de l'impression

Sur Mac : Graphic converter

# Scanner une image

| Scanneur : HP Photosmart C5100 #3 Modifier |                  |               |                  |             |   | 1 |        |         |
|--------------------------------------------|------------------|---------------|------------------|-------------|---|---|--------|---------|
| Profil : Pho                               |                  | Photo (P      | oto (Par défaut) |             |   | 2 |        |         |
| Source :                                   | Plateau          |               |                  |             |   |   |        |         |
| Format du                                  | papier :         |               |                  |             | * |   |        |         |
| Format de                                  | couleurs         | . [0          | Couleur          |             |   | 3 |        |         |
| Type du fi                                 | chier :          | JP            | JPG (Image JPEG) |             |   | 4 |        |         |
| Résolution                                 | n (ppp) :        | 2             | 00               | 5           |   |   |        |         |
| Luminosité :                               |                  |               | 0                | 0           | ] | 5 |        |         |
| Contraste                                  | :                |               | 0                | 0           | 7 | , |        |         |
| Affiche                                    | er ou nume<br>ts | ériser les in | nages dans d     | es fichiers |   |   | 8      | 0       |
|                                            |                  |               |                  |             |   |   | Apercu | Numérie |

- 1 Nom du scanneur
- 2 Type de document scanné

   *Photo*
  - *Documents* -> détramage
- 3 Choisir Couleur, Nuances de gris ou Noir et blanc.
- 4 Choisir le format de l'image numérisée : *JPG*, *BMP*, *PNG ou TIF*.
- 5 Choisir la *résolution* en ppp (points par pouce).
- 6 Régler la *luminosité* et le *contraste*.
- 7 Effectuer un *aperçu de l'image* à numériser avec les paramètres actuels. Après cela, on peut modifier le cadre de l'image qui sera effectivement scannée.
- 8 Lancer la *numérisation*.

# Modifier la taille et la résolution d'une image avec GIMP

Taille réelle imprimée en cm Taille en pixels (nombre de points) Résolution (en pixel/inch) **Taille (en cm) = nb de pixels / résolution \* 2,54 cm** 

une image carrée de 10 pouces (25,4 cm) en 72 dpi : 720 x 720 pixels

#### Taille de l'impression & résolution

Taille (en cm) =  $\frac{\text{nb de pixels}}{\text{résolution}} \ge 2,54$ cm

Le poids de l'image est inchangé, car la dimension en pixels est inchangée.

On joue avec la formule ci-dessus.

Si la résolution augmente (et que le nb de pixels reste fixe), alors la taille diminue.

| \varTheta 🔿 🔿 🔣 Définir la résolution d'impression de l'image |                                                                |  |  |  |  |  |  |  |  |
|---------------------------------------------------------------|----------------------------------------------------------------|--|--|--|--|--|--|--|--|
| Définir la résolution d'impression de l'image                 |                                                                |  |  |  |  |  |  |  |  |
| Taille de l'impression                                        |                                                                |  |  |  |  |  |  |  |  |
| Largeur :                                                     | 56.444                                                         |  |  |  |  |  |  |  |  |
| <u>H</u> auteur :                                             | 42.333                                                         |  |  |  |  |  |  |  |  |
| Résolution <u>X</u> :                                         | 72.001                                                         |  |  |  |  |  |  |  |  |
| Résolution <u>Y</u> :                                         | 72.001 pixels/in 🗘                                             |  |  |  |  |  |  |  |  |
| Aide                                                          | ( <u>R</u> éinitialiser) (A <u>n</u> nuler) ( <u>V</u> alider) |  |  |  |  |  |  |  |  |

# Changer la taille de l'image (sans changer la résolution)

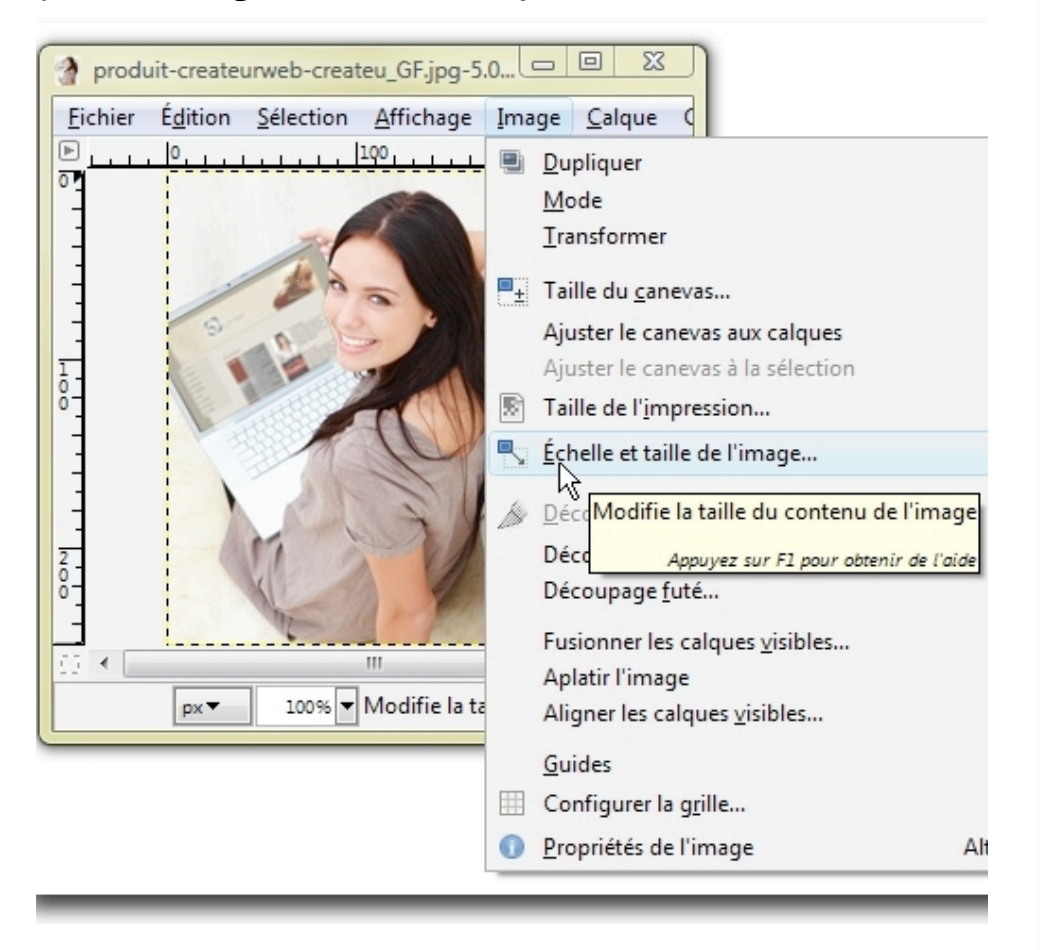

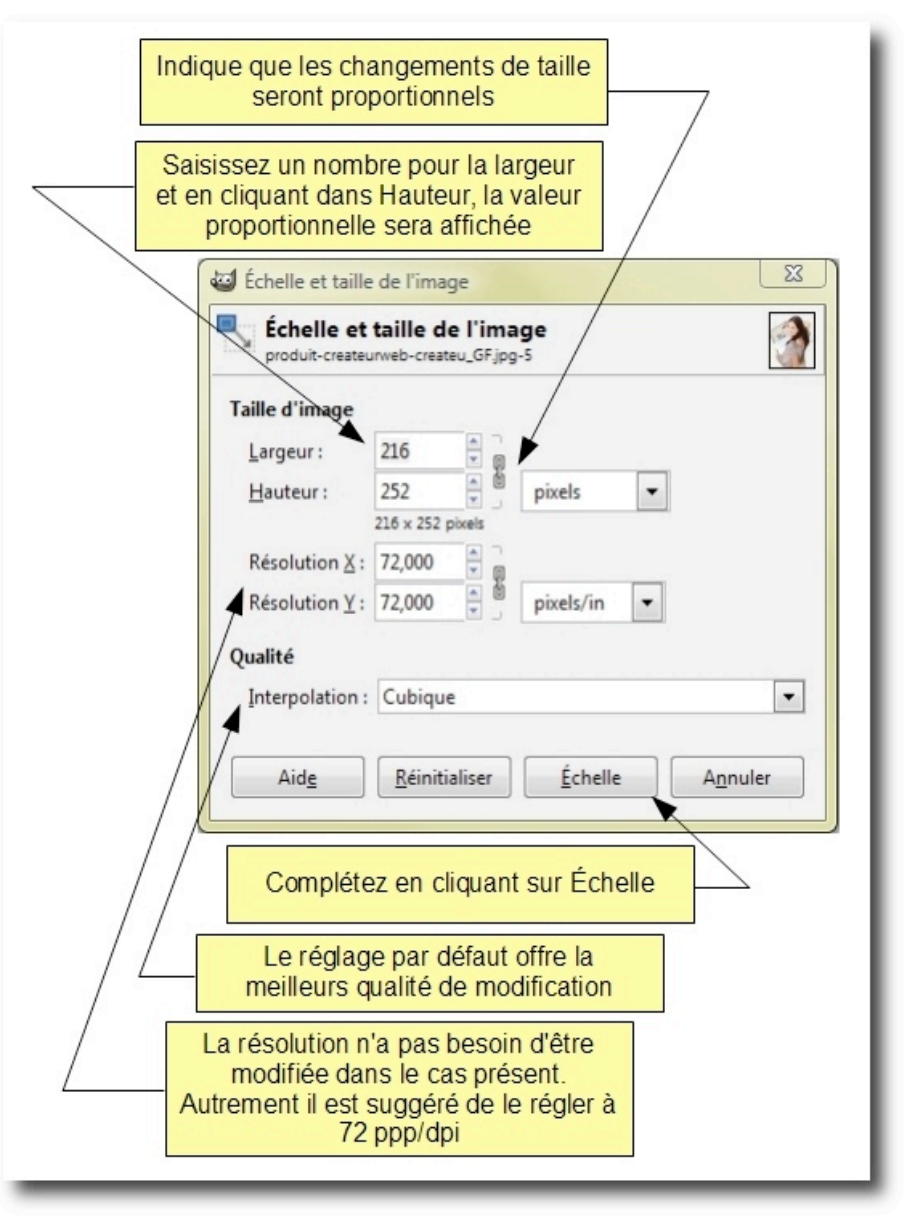